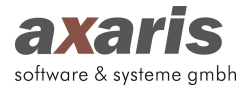

# Anleitung Einrichtung D-Doc medVISION PLUS

## 1. Einspielen des Lizenzschlüssels

Bitte spielen Sie den von uns erhaltenen Lizenzschlüssel in D-Doc unter dem Menüpunkt [System]

→ [Lizenzschlüssel ändern] ein und ersetzen Sie damit den bestehenden Eintrag. Bitte klicken Sie danach auf den Button [Speichern].

| Lizenzschlüssel | ändern                |           |
|-----------------|-----------------------|-----------|
| Lizenzschlüssel |                       |           |
| D99?yjs-XSE16   | 675G1QbDpiLhq?A8ytrDs | 5         |
|                 |                       | 10 JU     |
|                 | Oneicharn             | Abbrochon |

Danach sollte im Hauptfenster von D-Doc am rechten unteren Rand das neue Logo für D-Doc medVISION PLUS erscheinen.

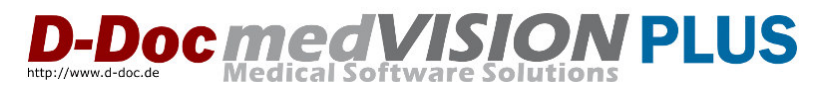

### 2. Automatische Anbindung an medVISION Informationssystem

Sofern an Ihrem PC eine Verknüpfung zu Ihrem medVISION Informationssystem vorhanden ist, wird nach Klick auf den Button [Speichern] die Anbindung an Ihr medVISION Informationssystem automatisch durchgeführt. Während der automatischen Anbindung erscheint folgendes Fenster:

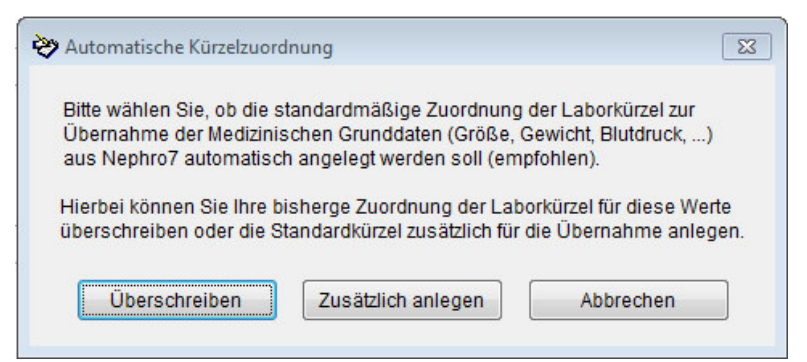

In Ihrem medVISION Informationssystem werden für die Medizinischen Grunddaten (z. B. Größe, Gewicht, Blutdruck, …) Standardkürzel verwendet, die für die Übernahme automatisch zugeordnet werden können. Hierbei haben Sie die Möglichkeit auszuwählen, ob diese Standardkürzel Ihre bisherigen Kürzel in D-Doc für diese Werte überschreiben sollen oder ob Sie die Standardkürzel zusätzlich zu Ihren bisherigen Kürzeln anlegen möchten. Die zusätzliche Anlage wäre dann denkbar, wenn z. B. das Gewicht mit unterschiedlichen Kürzeln aus medVISION übertragen wird.

Sollte diese automatische Anbindung von medVISION an D-Doc nicht möglich sein, erhalten Sie einen entsprechenden Hinweis. Gehen Sie in diesem Fall bitte vor, wie weiter beschrieben.

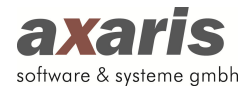

### 3. Manuelle Anbindung an medVISION Informationssystem

Im Menü unter [Datenaustausch] sollte nun durch die Änderung des Lizenzschlüssels der Eintrag [PVS Einstellungen] aktiviert sein. Bitte klicken Sie diesen Eintrag an.

Im erscheinenden Fenster kann nun unter dem Karteikartenreiter [PVS] der Eintrag "medVISION Informationssysteme" gewählt und dementsprechend Pfade zur jeweiligen Datenbank angegeben werden.

| PVS            | Allgemeines            | Kürzelzuordnung                | Maskenausdrücke | Umsetzungstabelle |
|----------------|------------------------|--------------------------------|-----------------|-------------------|
| Praxisverwaltu | ngssystem              |                                |                 |                   |
| MedVision Inf  | ormationssyste 💌 🛛 🛛 🛛 | VS Einstellungen aktualisieren |                 |                   |
|                |                        |                                |                 |                   |
| Server IP      |                        |                                |                 |                   |
| 192.168.0.1    |                        |                                |                 |                   |
|                |                        |                                |                 |                   |
|                |                        |                                |                 |                   |
|                |                        |                                |                 |                   |
|                |                        |                                |                 |                   |
| Port           |                        |                                |                 |                   |
| Port<br>50240  |                        |                                |                 |                   |
| Port<br>50240  |                        |                                |                 |                   |
| Port<br>50240  |                        |                                |                 |                   |
| Port<br>50240  |                        |                                |                 |                   |
| Port<br>50240  |                        |                                |                 |                   |
| Port<br>50240  |                        |                                |                 |                   |
| Port<br>50240  |                        |                                |                 |                   |
| Port<br>50240  |                        |                                |                 |                   |
| Port<br>50240  |                        |                                |                 |                   |

Server IP: Bitte geben Sie hier die Server-IP-Adresse des Web-Services an.

Port: Bitte geben Sie in diesem Feld den Port des Web-Services an. Standardmäßig ist dies der Port 50240.

#### 4. Allgemeines

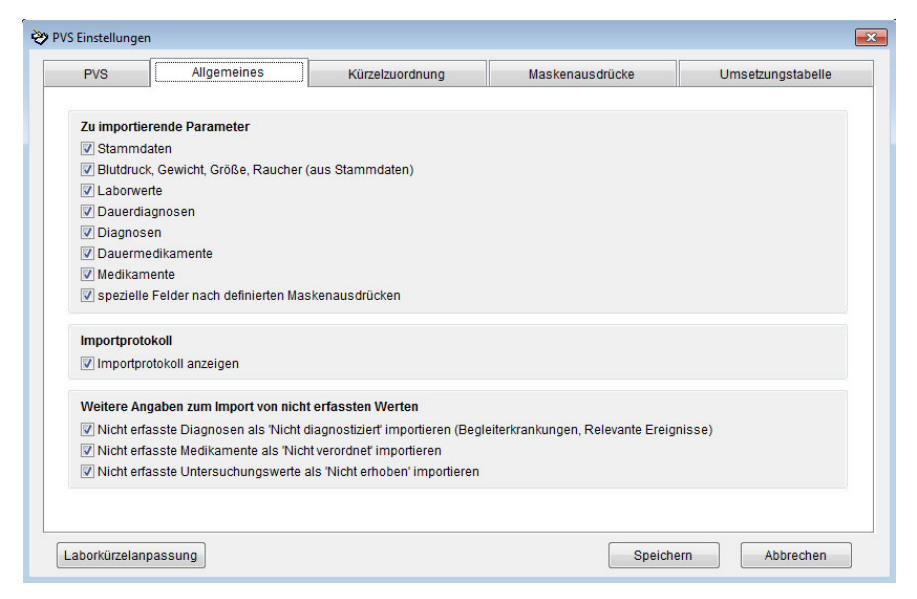

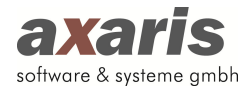

Hier kann definiert werden, welche Daten aus Ihrem medVISION Informationssystem übernommen ("Zu importierende Parameter") bzw. welche Aktionen in D-Doc ausgeführt werden sollen, wenn bestimmte Daten in Ihrem medVISION Informationssystem nicht vorhanden sind ("Weitere Angaben zum Import von nicht erfassten Werten"). Zusätzlich kann man entscheiden, ob ein Importprotokoll angezeigt werden soll.

5. Kürzelzuordnung

| PVS Aligemeines                                                                                                    | Kurzelzuordnung | Maskenausdrücke                                                                                | Umsetzungstabelle |
|----------------------------------------------------------------------------------------------------|-----------------|------------------------------------------------------------------------------------------------|-------------------|
| <ul> <li>Nicht zugeordnete Kürzel</li> <li>A</li> <li>A</li> <li>B</li> <li>A</li> <li>A</li></ul> |                 | Dauerdiagnosen Diagnosen dia Dauermedikation Medikation Medikation Medikation Medikation Labor |                   |

Auf dieser Maske wird festgelegt, unter welchen Rubriken die Einträge zu den Diagnosen und zu den rezeptierten Medikamenten zu finden sind. Diese Zuordnung wird im Idealfall automatisch vorgenommen. Sollte die Zuordnung nicht automatisch erfolgt sein, gehen Sie bitte wie folgt vor: In dem linken Fenster sehen Sie die Kürzel aus Ihrem medVISION Informationssystem, in dem rechten Fenster die entsprechenden Felder in D-Doc. Sie können zur Zuordnung der Kürzel den jeweiligen Eintrag mit der Maus von der linken Seite an die geeignete Stelle auf der rechten Seite hinüberziehen (Drag&Drop). Werden die Diagnosen in medVISION z. B. unter dem Kürzel "dia" in der Karteikarte geführt, dann ordnen Sie das Kürzel "dia" aus der linken Spalte bitte wie oben beschrieben dem Eintrag "Diagnosen" in der rechten Spalte zu. Klicken Sie anschließend auf [Speichern].